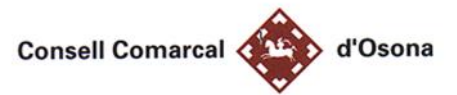

# INDICACIONS PER LA FORMALITACIÓ DE SOL·LICITUD TELEMÀTICA

# SOL·LICITUD DE DE BEQUES ESCOLARS DEL CONSELL COMARCAL

PER A FER LA SOL·LICITUD DE BEQUES PER PRIMER COP CAL SEGUIR ELS PASSOS SEGÜENTS:

- 1. Entreu a la pàgina web fent clic sobre aquest enllaç: NOVA SOL-LICITUD
- 2. Un cop dins la pàgina seleccioneu Crear Nova Sol·licitud Online
- 3. En primer lloc, escull el MUNICIPI de residència / NOM DE L'ESCOLA / TIPUS D'ENSENYAMENT / NIVELL ESCOLAR i fes clic a <u>enviar</u>.

| Validació                                                                                  | ×      |
|--------------------------------------------------------------------------------------------|--------|
| Municipi Alumne<br>Manileu<br>¿No trobes el teu municipi?<br>Nom Escola<br>ESCOLA DE PROVA |        |
| Tipus ensenyament<br>Ed. Primària                                                          |        |
| Nivell Escolar 21-22                                                                       |        |
| Tanca                                                                                      | Enviar |

4. A continuació has d'omplir el formulari de sol·licitud que s'haurà generat segons les opcions escollides:

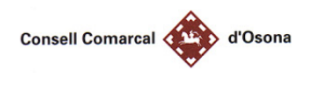

#### Convocatòria d'ajuts curs 2021/2022

#### **CREAR SOL·LICITUD**

|                                                                                                    | Monte                                                                                                    |                                                                                            |                 |
|----------------------------------------------------------------------------------------------------|----------------------------------------------------------------------------------------------------|--------------------------------------------------------------------------------------------|-----------------|
| ESCOLA DE PROVA MANLLEU                                                                                               |                                                                                                    |                                                                                            | OMPLIR ELS      |
| DADES DE LA PERSONA SOL·LICITANT                                                                                      |                                                                                                    |                                                                                            | APARTATS AMB    |
| Nom i cognoms del pare/mare o tutor legal (*)                                                                         | Document                                                                                                  | Identificatiu (DNI/NIE/PASSAPORT)                                                          | LES VOSTRES     |
|                                                                                                    |                                                                                                    |                                                                                            | DADES (PARE,    |
| Adreça familiar (*)                                                                                                   | Població (                                                                                                | 6)                                                                                         | MAREO           |
|                                                                                                    |                                                                                                    |                                                                                            | TUTOR/A LEGAL). |
| DADES DE CONTACTE A EFECTES DE N<br>OBLIGATORI)                                                                       | OTIFICACIONS ELECTRÒNIQUES                                                                                | RELACIONADES AMB AQUESTA SOL·LIC                                                           | TOTS ELS CAMPS  |
| Correu electrònic (*)                                                                                                 |                                                                                                    |                                                                                            | (*) SÓN         |
|                                                                                                    |                                                                                                    |                                                                                            | OBLIGATORIS.    |
| [elèfon mòbil (*)                                                                                                    | Telèfon m                                                                                                 | òbil 2                                                                                     |                 |
|                                                                                                    |                                                                                                    |                                                                                            |                 |
| OMPLIR AMB LES DAD                                                                                                    | DES DEL VOSTRE/A FILL,                                                                                    | /A. TOTS ELS CAMPS (*) SÓN                                                                 | N OBLIGATORIS.  |
| OMPLIR AMB LES DAD                                                                                                    | DES DEL VOSTRE/A FILL,<br>S SOL·LICITA L'AJUT<br>Primer Cognom (*)                                        | A. TOTS ELS CAMPS (*) SÓN                                                                  | N OBLIGATORIS.  |
| OMPLIR AMB LES DAD<br>DADES DE L'ALUMNAT PELS QUALS ES<br>Nom alumne(*)                                               | DES DEL VOSTRE/A FILL,<br>S SOL·LICITA L'AJUT<br>Primer Cognom (*)<br>Data de matrícula (*)               | A. TOTS ELS CAMPS (*) SÓN                                                                  | N OBLIGATORIS.  |
| OMPLIR AMB LES DAD<br>DADES DE L'ALUMNAT PELS QUALS ES<br>Nom alumne(*)                                               | PES DEL VOSTRE/A FILL,<br>S SOL·LICITA L'AJUT<br>Primer Cognom (*)<br>Data de matrícula (*)<br>dd/mm/aaaa | /A. TOTS ELS CAMPS (*) SÓN         Segon Cognom         Codi identificador alumne RALC (I  | N OBLIGATORIS.  |
| OMPLIR AMB LES DAD<br>DADES DE L'ALUMNAT PELS QUALS ES<br>Nom alumne(*)<br>Document Identificatiu (DNI/NIE/PASSAPORT) | PES DEL VOSTRE/A FILL,<br>S SOL·LICITA L'AJUT<br>Primer Cognom (*)<br>Data de matrícula (*)<br>dd/mm/aaaa | /A. TOTS ELS CAMPS (*) SÓN         Segon Cognom         Codi identificador alumne RALC (f) | N OBLIGATORIS.  |

# AJUDES DISPONIBLES

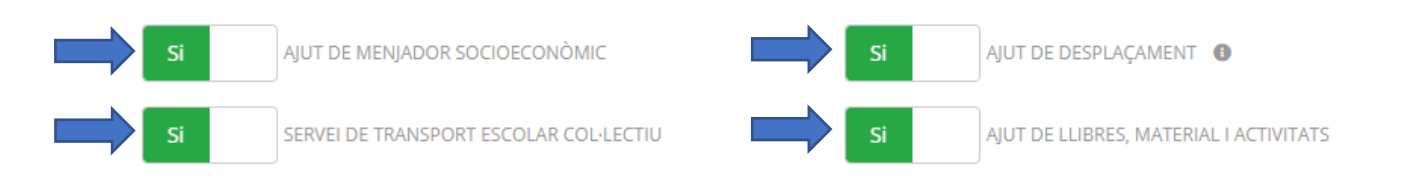

Seleccioneu els ajuts disponibles als que voleu optar per primer cop, clicant per seleccionar SI / NO.

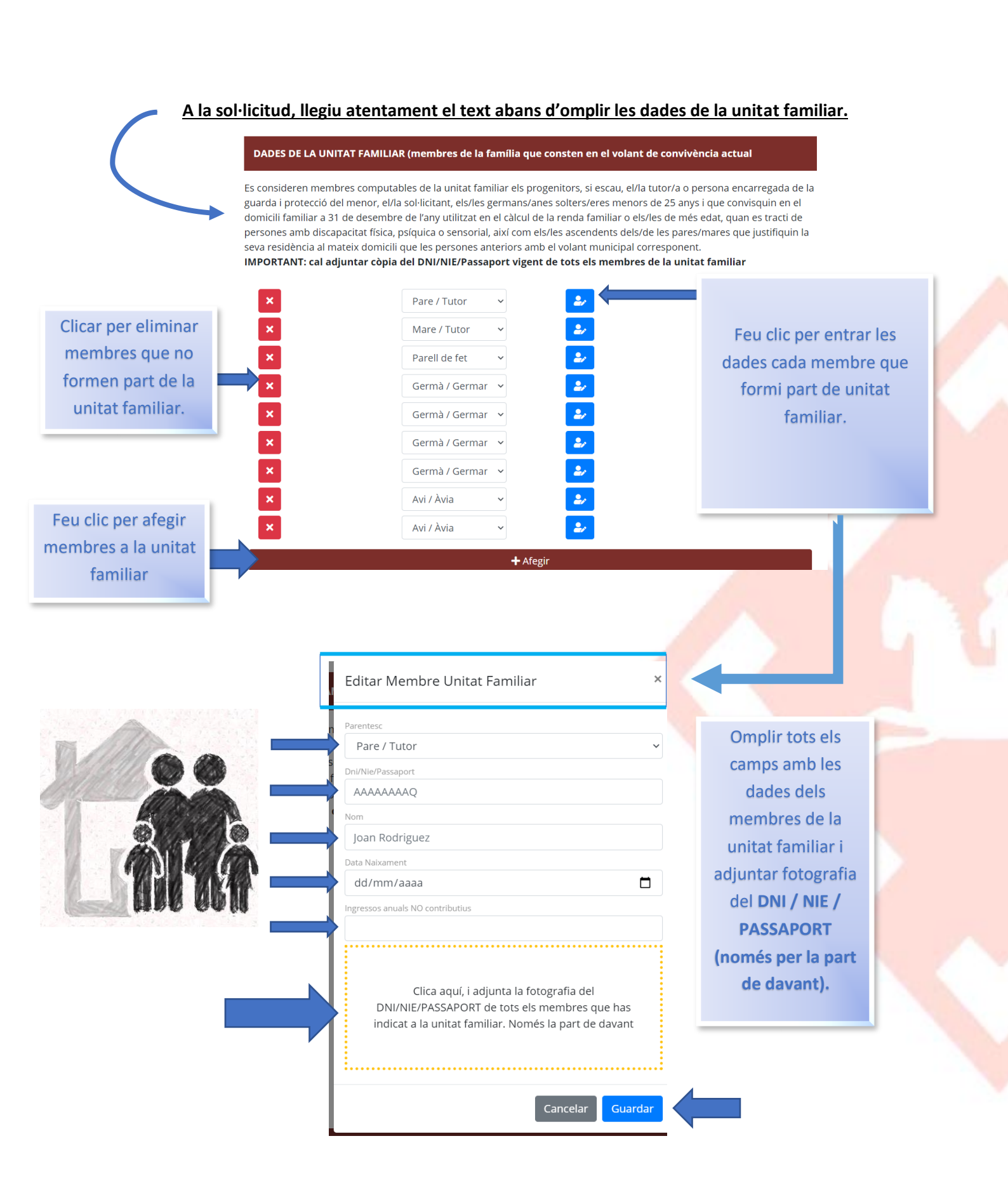

## 5. El següent apartat és el de DADES A COMPLIMENTAR:

Cal que feu clic al botó de **SI/NO** per adjuntar documentació de les dades que us demana si s'escau.

És important que seleccioneu i adjunteu la documentació de totes les opcions que es donin en la vostre situació familiar per així poder valorar la beca correctament sense necessitat de que presenteu més documentació.

## ALGUNS EXEMPLES:

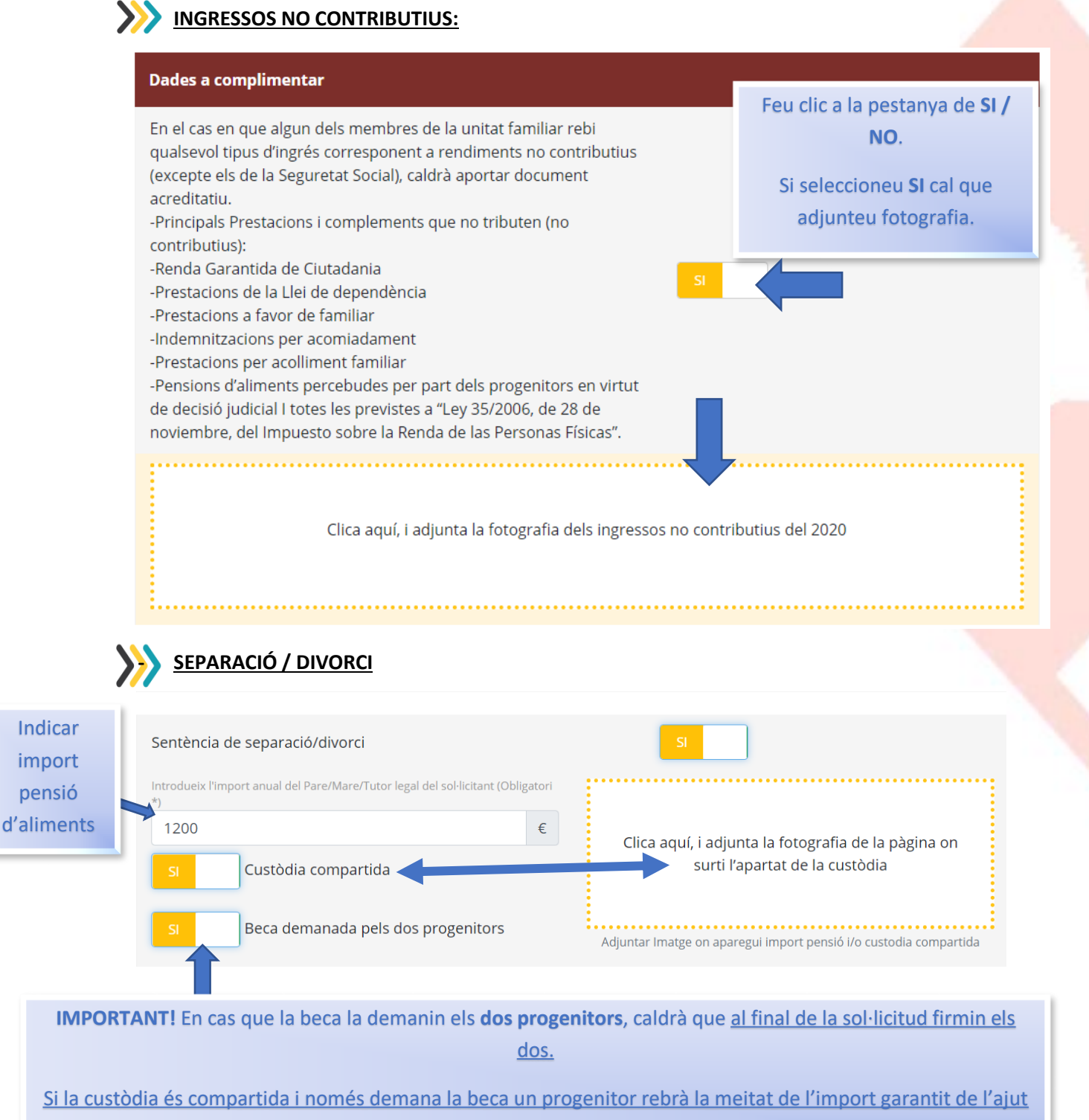

corresponent.

# **Repetiu l'operació en tots els camps que s'escaiguin amb la vostre situació familiar** a través de la pestanya **SI / NO i adjunteu la documentació necessària**:

| Carnet Familia Nombrosa                               |      | ΝΟ                                                                  |   |
|-------------------------------------------------------|------|---------------------------------------------------------------------|---|
| Carnet Família Monoparental                           |      | ΝΟ                                                                  |   |
| Reconeixement grau discapacitat                       |      | ΝΟ                                                                  |   |
| Distància entre el centre i la escola superior als 2K | М    | SI                                                                  |   |
| Introdueix la distància                               |      |                                                                     | : |
| 3.2 k                                                 | KM   |                                                                     |   |
|                                                       |      | Clica aquí, i adjunta la fotografia del Certificat de<br>distància. |   |
| Ajut de lloguer de l'Agència de l'Habitatge de Catal  | unya | NO                                                                  |   |
|                                                       |      |                                                                     |   |

Si heu seleccionat <u>l'AJUT DE MENJADOR</u>, aquest any teniu l'opció de <u>compactar l'ajut.</u>

Consisteix en que els/les alumnes es quedin a menjador **3 dies en lloc de 5 de manera** gratuïta sempre que l'import de menjador no superi el preu màxim del servei de menjador establert pel Departament d'Educació i fins a un màxim de dies al llarg del curs.

És a dir dividim l'import de la beca del 70% entre tres dies en lloc de cinc:

# Compactació ajut de menjador 🚯

En cas que se'm concedeixi l'ajut de menjador parcial del 70% estic interessat/da en compactar la beca d'acord amb la clàusula 7a de les bases de la convocatòria d'ajuts.

Assenyaleu els tres dies que el vostre fill/a es quedarà a menjador:

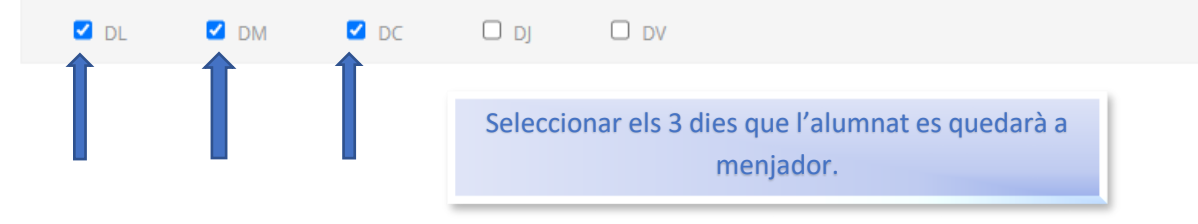

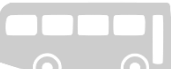

# A continuació, només si heu seleccionat SERVEI DE TRANSPORT ESCOLAR COL·LECTIU:

| Triar una ruta<br>del                                                                                                    | Preferències en el Transport                                        | Seleccionar parada de<br>la ruta |                    |   |  |  |
|----------------------------------------------------------------------------------------------------|---------------------------------------------------------------------|----------------------------------|--------------------|---|--|--|
| desplegable                                                                                                    | SERVEI DE TRANSPORT ESCOLAR COL·LECTIU OBLIGATORI<br>Nom de la ruta | Nom de la par                    | rada:              |   |  |  |
|                                                                                                    | ruta proves - Ruta Prova                                            |                                  |                    | ~ |  |  |
| <ul> <li>AUTORITZO al/s meu/s fill/s a tornar sol/s a casa desde la parada indicada</li> <li>NO AUTORITZO al/s meu/s fill/s a tornar sol/s a casa i serà/seran recollit/s puntualment a la parada d'autobús indicada. Si en el moment d'arribar el transport a la parada no hi ha el pare, mare o bé cap representant de la família, el/s nen/s continuarà/continuaran amb el transport fins al final del recorregut i es posarà/posaran a disposicio dels cossos de seguretat.</li> </ul> |                                                                     |                                  |                    |   |  |  |
|                                                                                                    | Cal indicar si <u>s'autoritza o no</u> als/les al                   | lumnes a <u>to</u>               | ornar a casa sols. |   |  |  |

#### Si heu seleccionat AJUT DE DESPLAÇAMENT:

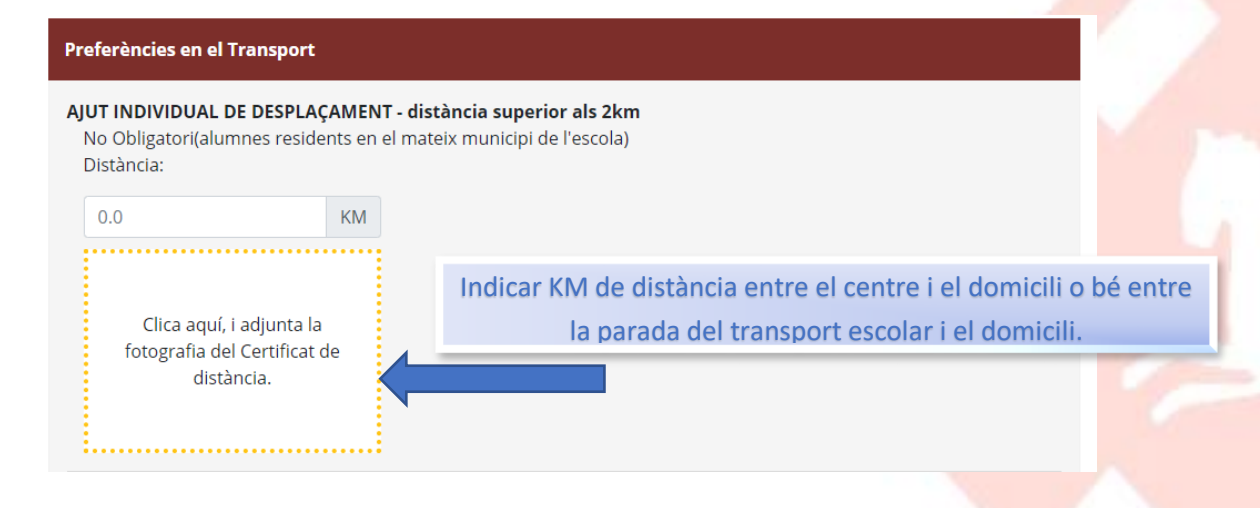

5- Per finalitzar la sol·licitud caldrà signar amb el dit o bé ratolí, depenent del dispositiu, i posteriorment clicar el botó enviar.

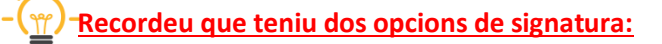

**PERMETO COMPROVAR DADES**: Autoritzeu als ENS pertinents a realitzar la comprovació de dades a través de les administracions competents. <u>És l'opció més freqüent i recomanada.</u>

×

NO PERMETO COMPROVAR DADES: En aquest cas, el/la sol·licitant està obligat/da a presentar tota la documentació obligatòria i, si s'escau, complementària que consta en les bases reguladores dels ajuts contactant ell mateix amb les administracions competents.

#### SIGNEU UNA DE LES DUES OPCIONS 1 O 2

PERMETO COMPROVAR DADES

# Clicar per indicar si autoritzeu a comprovar dades abans de firmar.

#### 1) SIGNATURA AMB PERMÍS D'AUTORITZACIÓ PER COMPROVAR DADES

La presentació de la sol·licitud implica l'autorització, de tots i cadascun dels membres de la unitat familiar, per tal que el Consell Comarcal, als ajuntaments d'Osona i/o el Departament d'Ensenyament puguin sol·licitar a les administracions tributàries i a la resta d'administracions competents les dades relatives a la renda, al patrimoni familiar, la residència i altres situacions no acreditades, si s'escau, de la persona sol·licitant i de la resta de membres de la unitat familiar, amb la única finalitat de completar l'expedient.

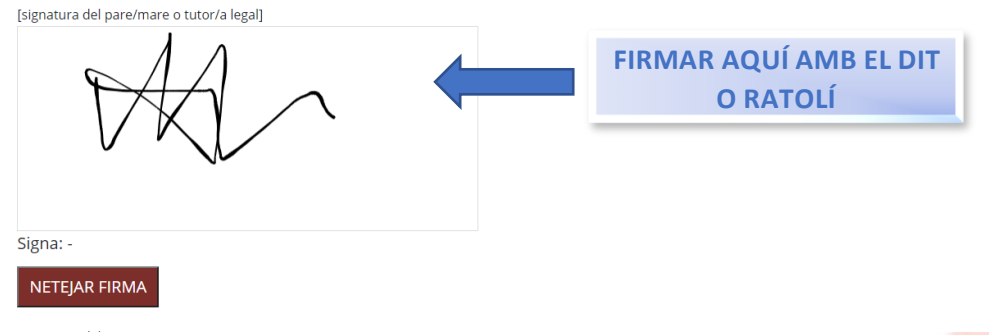

A continuació, us apareixerà en pantalla la sol·licitud que acabeu de formalitzar en format PDF conforme ho heu realitzat correctament.

No heu de realitzeu cap altre acció, el document generat s'enviarà al nostra programa automàticament.

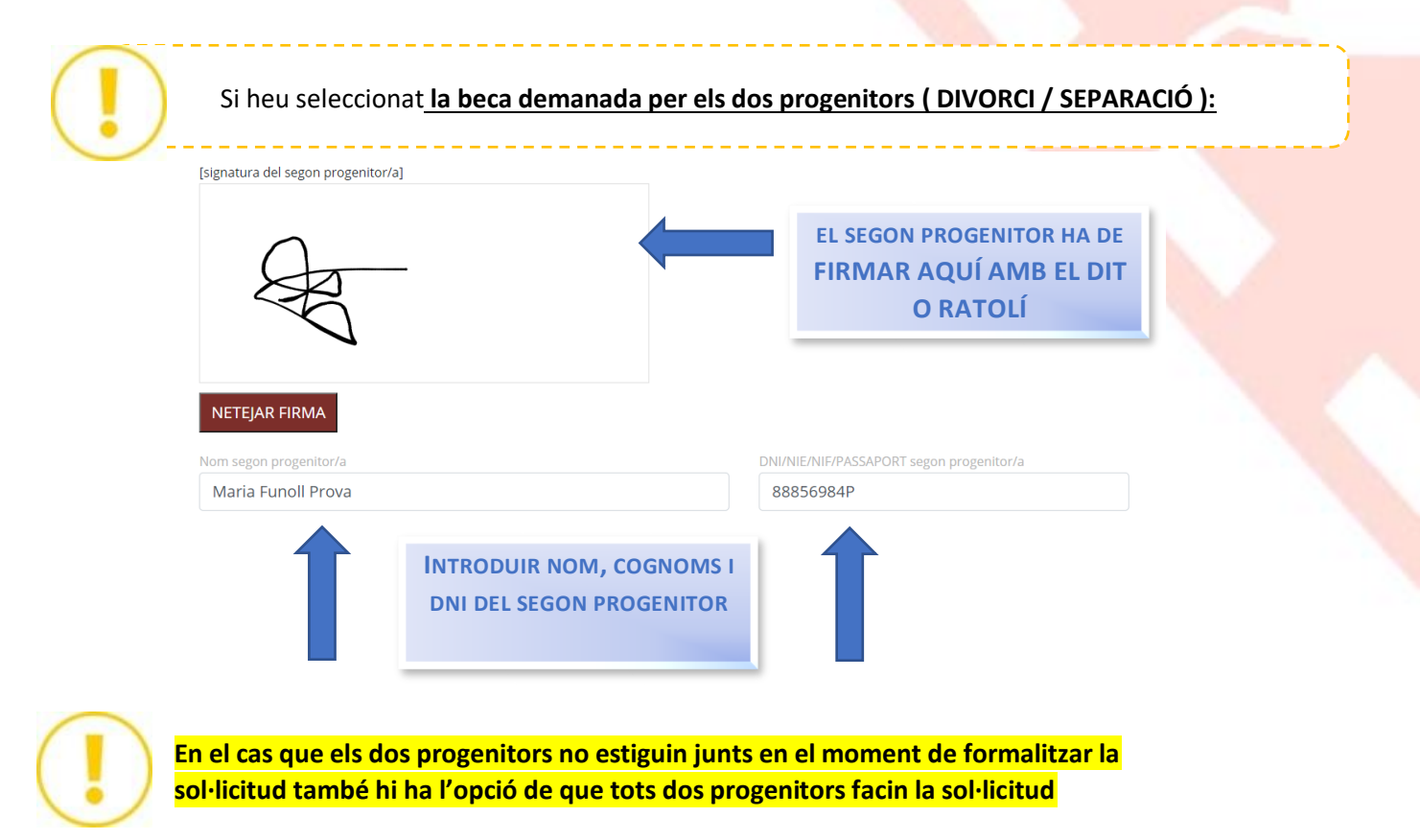

# <mark>individualment pel mateix fill. D'aquesta manera també entenem que tots dos</mark> progenitors sol·liciten l'ajut.

Responsable del tractament: Consell Comarcal d'Osona. Finalitat: registre i valoració de les sol·licituds, atorgament dels ajuts i informació a les persones sol·licitants. Legitimació: compliment d'obligació legal (art. 6.1.c RGPD) i consentiment de la persona interessada (art. 6.1.a RGPD). Destinataris: En el cas d'ajuts concedits es comunicaran dades a l'Administració Tributària i a entitats bancàries amb finalitat d'abonament dels imports. Amb la finalitat d'atendre sol·licituds d'ajuts complementaris, es comunicaran també al Departament d'Educació i a l'ajuntament de residència del sol·licitant. Drets de les persones interessades: es poden exercir els drets d'accés, rectificació, supressió, oposició al tractament i sol·licitud de la limitació del tractament adreçant-se al Consell Comarcal d'Osona. Podeu consultar la informació addicional i detallada sobre protecció de dades a www.ccosona.cat

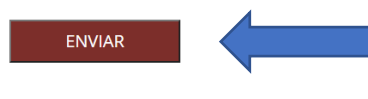

Clicar per **enviar i finalitzar** la sol·licitud de renovació d'ajuts escolars.

A continuació, us apareixerà en pantalla la sol·licitud que acabeu de formalitzar en format PDF conforme ho heu realitzat correctament.

No heu de realitzeu cap altre acció, el document generat s'enviarà al nostra programa automàticament.

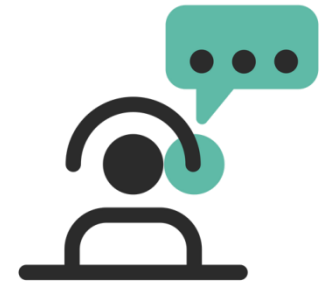

SI TENIU DUBTES O PROBLEMES PER A FER LES RENOVACIONS, PODEU CONTACTAR AMB NOSALTRES A TRAVÉS DEL CORREU ELECTRÒNIC I/O TELÈFON:

> ensenyament@ccosona.cat aalbae@ccosona.cat 93.883.41.23